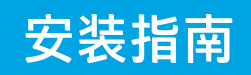

HP DeskJet Plus Ink Advantage 4100 All-in-One series

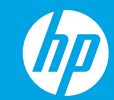

6 使用微信扫描信息页上的二维码以启用"惠普云打印"微信小程序, 并根据页面提示完成打印机的绑定。

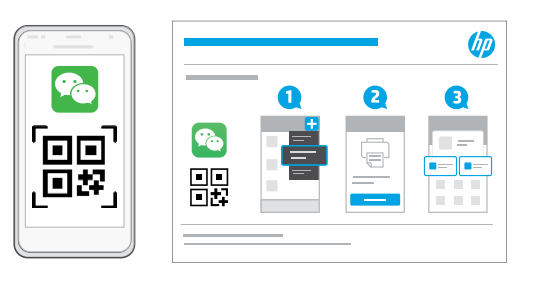

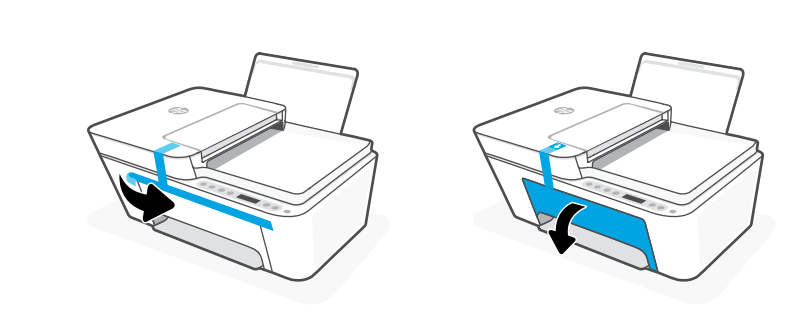

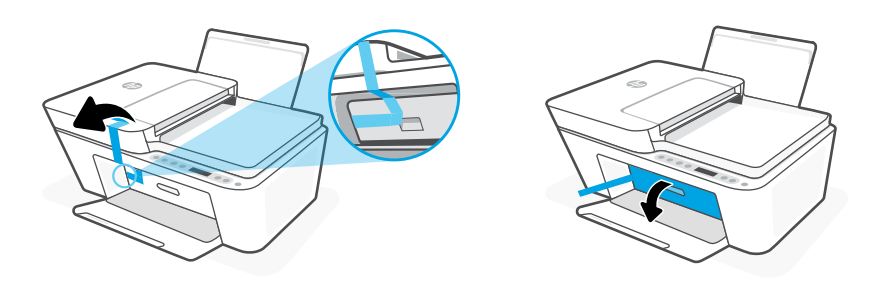

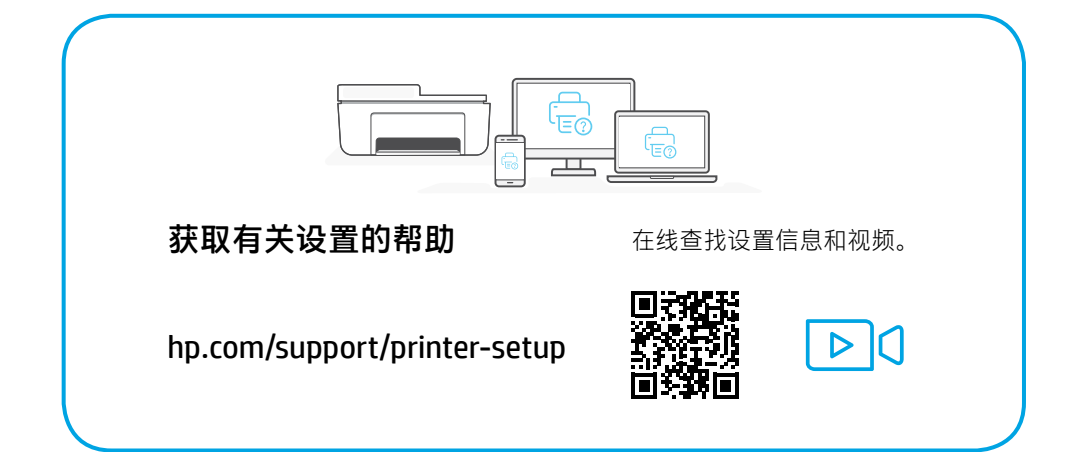

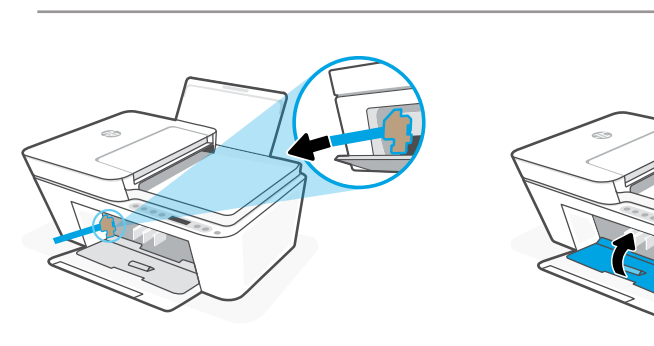

取下所有包装、胶带和硬纸板并丢弃。关闭墨水检修门。

![](_page_0_Picture_10.jpeg)

© Copyright 2021 HP Development Company, L.P.

Printed in China 中国印刷

![](_page_1_Picture_1.jpeg)

插入电源线,然后打开打印机。

![](_page_1_Picture_3.jpeg)

**设置微信打印**(可选) 🕵

5

当完成以上安装步骤并将打印机成功连接至无线网络后,打印机将自动打印 出一张带有二维码的信息页。

![](_page_1_Picture_6.jpeg)

![](_page_1_Picture_7.jpeg)

![](_page_1_Picture_8.jpeg)

3

![](_page_1_Picture_10.jpeg)

123.hp.com

从 **123.hp.com** 或应用商店将**所需的** HP Smart 软件安装到计算机或移 动设备上。